Презентация-инструкция по использованию cepвиca Wordle

### Заходим на сайт: http://www.wordle.net/

### Содержание:

- 1. <u>Участники</u>
- 2. Сервис Wordle что такое и зачем
- 3. Работа в сервисе Wordle
- 4. СервисWordle. Начало работы
- 5. Рабочее поле сервиса Wordle: выбор источника
- 6. Видеоинструкция
- 7. Размер слов
- 8. Рабочее поле сервиса Wordle: работа над облаком
- 9. Дизайн облака. Работа с цветом (меню Color)

10. Дизайн Облака. Работа с цветом (окно Create a custom palette)

- 10. Изменение дизайна облаков
- 11. Изменение направления текста
- 12. Связка слов в облаке
- 13. Сохранение облака
- 14. Создание баннера
- 15. Пример баннера
- 16. Пользуемся переводчиком Google

### Участники группы

Ивлева Ирина Викторовна 1. 2. Кутас Екатерина Викторовна 3. Патук Наталья Викторовна 4. Морозова Наталья Николаевна 5. Ерёмина Ирина Алексеевна 6. Повх Марина Викторовна 7. Дубовик Ирина 8. Демченко Татьяна Юрьевна 9. Андронова Ольга Владимировна

### Сервис Wordle - что такое и зачем

Облако слов представляет собой визуальное представление неких ключевых слов, тегов, либо закладок, хранящихся на сервисах, специально для этого предназначенных (Delicious); отображается в специальной области в виде изображения этих слов в формате гиперссылок.

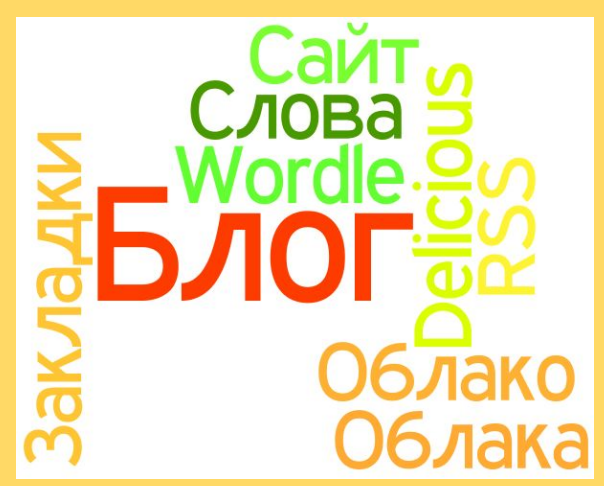

**Сервис <u>Wordle</u> генерирует из указанных вами слов стильные изображения с Облаком слов.** 

Облако слов поможет вам при:

- Создании рекламы или логотипа;
- Выделении ключевых моментов явлений, событий, документов;
- Создании открыток;
- Визуализации любого списка.

Впрочем, сфера применения Облака слов ограничена только вашей фантазией!

Примечание. Для работы в сервисе Wordle необходима последняя версия Java для Windows

### Работа в сервисе Wordle

Суть работы по созданию Облака слов в сервисе Wordle сводится к следующим действиям:

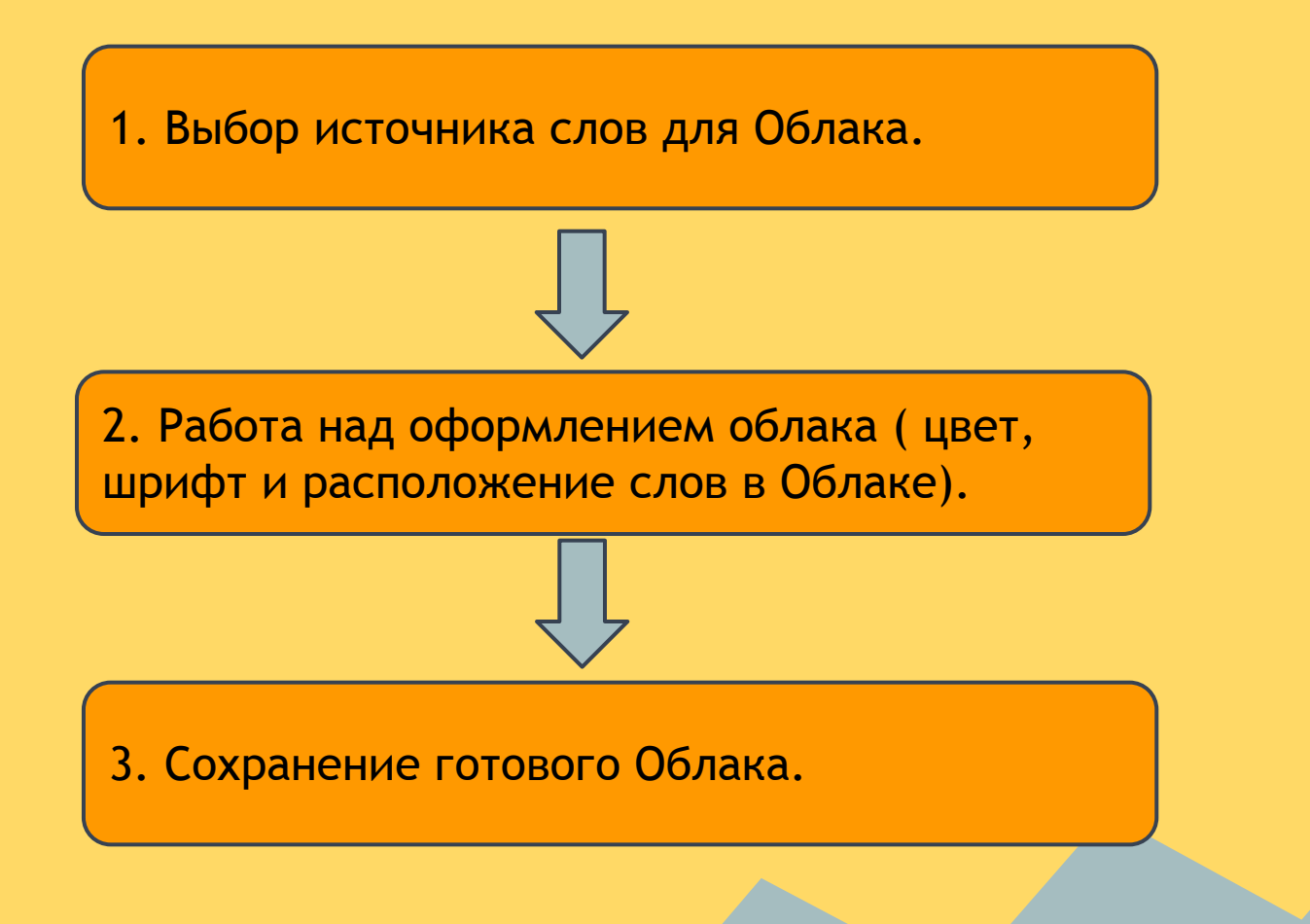

## Видеоинструкция по работе с сервисом

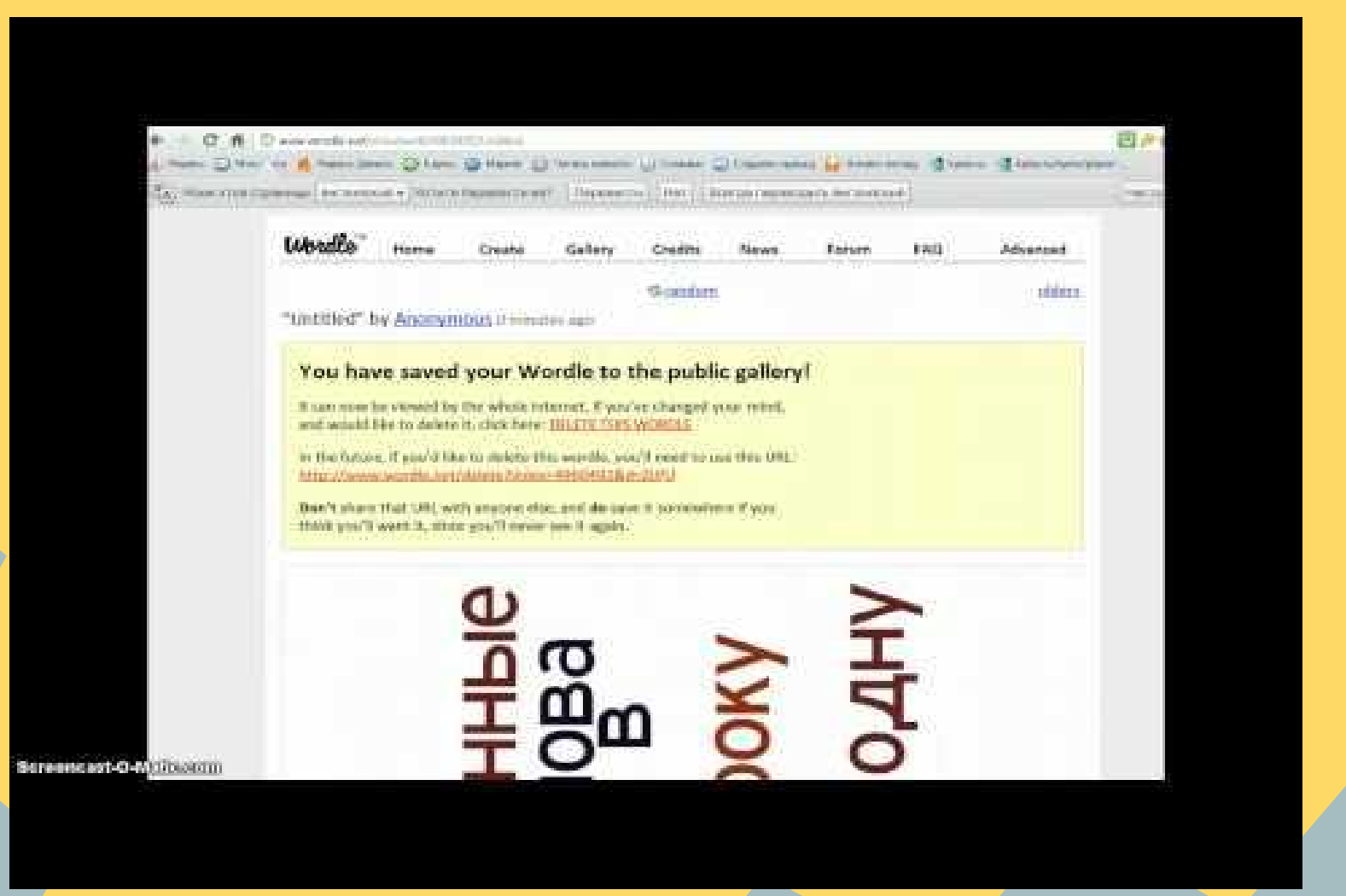

### Пользуемся переводчиком Google

Для удобства работы можно использовать **Google переводчик** для этого: 1.Перейдите на сервис по адресу <u>http://translate.google.ru/</u>. 2.Введите адрес веб-сайта <u>http://www.wordle.net/</u> в текстовое поле. 3.Переведите документ.

| Google Переводчин | C языка: английский 💽 На: русский                                  | Перевести                       | Показать                                       |
|-------------------|--------------------------------------------------------------------|---------------------------------|------------------------------------------------|
|                   | <b>Wordle™</b> домой Создавать Гале                                | ерея Кредиты Новости            | Форум Часто Передовой<br>задаваемые<br>вопросы |
|                   | Вставить в кучу текста:                                            |                                 |                                                |
|                   | Идти                                                               |                                 |                                                |
|                   | Введите адрес любой блог, блог корма, или л<br>Представлять<br>ИЛИ | любой другой веб-странице, кото | рая имеет Atom или RSS-канала.                 |
|                   | Введите имя пользователя del.icio.us, чтобы<br>Представлять        | увидеть свои теги               |                                                |
|                   | © 2011 <u>Джонатана Файнберга</u>                                  | Условия использования           | 🔂 подписать<br>построить # 1356                |

### Сервис Wordle. Начало работы

| Wordle™ | Home | Create | Gallery | Credits | News | Forum | FAQ | Advance |
|---------|------|--------|---------|---------|------|-------|-----|---------|
| -       |      |        |         |         |      |       |     |         |

Wordle is a toy for generating "word clouds" from text that you provide. The clouds give greater prominence to words that appear more frequently in the source text. You can tweak your clouds with different fonts, layouts, and color schemes. The images you create with Wordle are yours to use however you like. You can print them out, or save them to the Wordle gallery to share with your friends.

#### Create your own.

View some examples created by others...

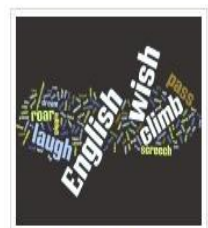

English notebook cover by Ace Acedemic! 2 years, 6 months ago

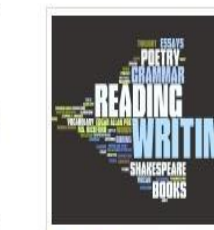

<u>Period G</u> by Meredith 2 years, 6 months ago

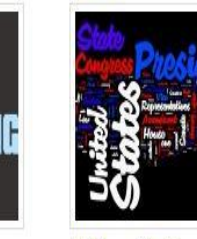

<u>US Constitution</u> by Jonathan 2 years, 3 months ago

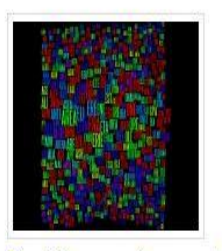

Most Common Crossword Answers by Jonathan 3 years, 2 months ago

1. Заходим на сайт для создания облака слов http://www.wordle.net

2. Перед вами откроется страница, представленная слева.

3. Сервис англоязычный, поэтому будем работать так.

4. Чтобы приступить к созданию облака можно воспользоваться двумя способами:

a) Пройти по ссылке <u>Create</u> your own (создайте свое собственное).

б) Выбрать из панели команд пункт Creat (создай).

5. Выбираем один из предложенных вариантов.

### Рабочее поле сервиса Wordle: выбор источника

|                                                                     | Home                                          | Create                                      | Gallery                                      | Credits                                   | News                                     | Forum                                     | FAQ | Advanced |
|---------------------------------------------------------------------|-----------------------------------------------|---------------------------------------------|----------------------------------------------|-------------------------------------------|------------------------------------------|-------------------------------------------|-----|----------|
| Paste in a bur                                                      | nch of text:                                  |                                             |                                              |                                           |                                          |                                           |     |          |
| Весна<br>Солнце пригу<br>скачет по л<br>на поляну. 1<br>рады весне. | рело. Побеж<br>есу заяц. Л<br>Чедведица р<br> | ал ручьи. Пр<br>Исица вышла<br>ычит у берло | илетели грач<br>на охоту и ч<br>ги. Над цвет | и. Птицы вы<br>кует добычу.<br>ами летают | водят птенц<br>Волчица вы<br>бабочки и г | цов. Весело<br>цвела волчат<br>пчелы. Все |     |          |
| Go                                                                  |                                               |                                             |                                              |                                           |                                          |                                           | .il |          |
| OR                                                                  |                                               |                                             |                                              |                                           |                                          |                                           |     |          |
| OR<br>Enter the URL                                                 | of any blog,                                  | , blog feed, or                             | any other we                                 | b page that h                             | as an Atom o                             | or RSS feed.                              |     |          |
| OR<br>Enter the URL<br>Submit<br>OR                                 | of any blog,                                  | , blog feed, or                             | any other we                                 | b page that h                             | as an Atom (                             | or RSS feed.                              |     |          |
| OR<br>Enter the URL<br>Submit<br>OR<br>Enter a del.ici              | of any blog,                                  | , blog feed, or<br>me to see thei           | any other we                                 | b page that h                             | as an Atom o                             | or RSS feed.                              |     |          |
| OR<br>Enter the URL<br>Submit<br>OR<br>Enter a del.ici<br>Submit    | of any blog,<br>o.us user nai                 | , blog feed, or<br>me to see thei           | any other wel                                | b page that h                             | as an Atom o                             | or RSS feed.                              |     |          |

После выбора одного из вариантов на экране появляется страница, представленная слева. Страница состоит из трех текстовых полей.

1 поле. Для того чтобы получить облако слов, вам необходимо скопировать текст (слова, предложения, стихотворение и т.д.) и вставить в текстовое поле Paste in a bunch of text (вставьте связанный текст):

Когда выбранный вами текст появится в нужном окне нажимаем кнопку Go.

**2 поле.** Необходимо для ввода адреса любого блога или интернет-страницы, имеющей RSS.

**3 поле.** Необходимо для ввода имени пользователя сервиса Delicious (Сервис для хранения и обменивания закладками на сайты).

### Размер слов

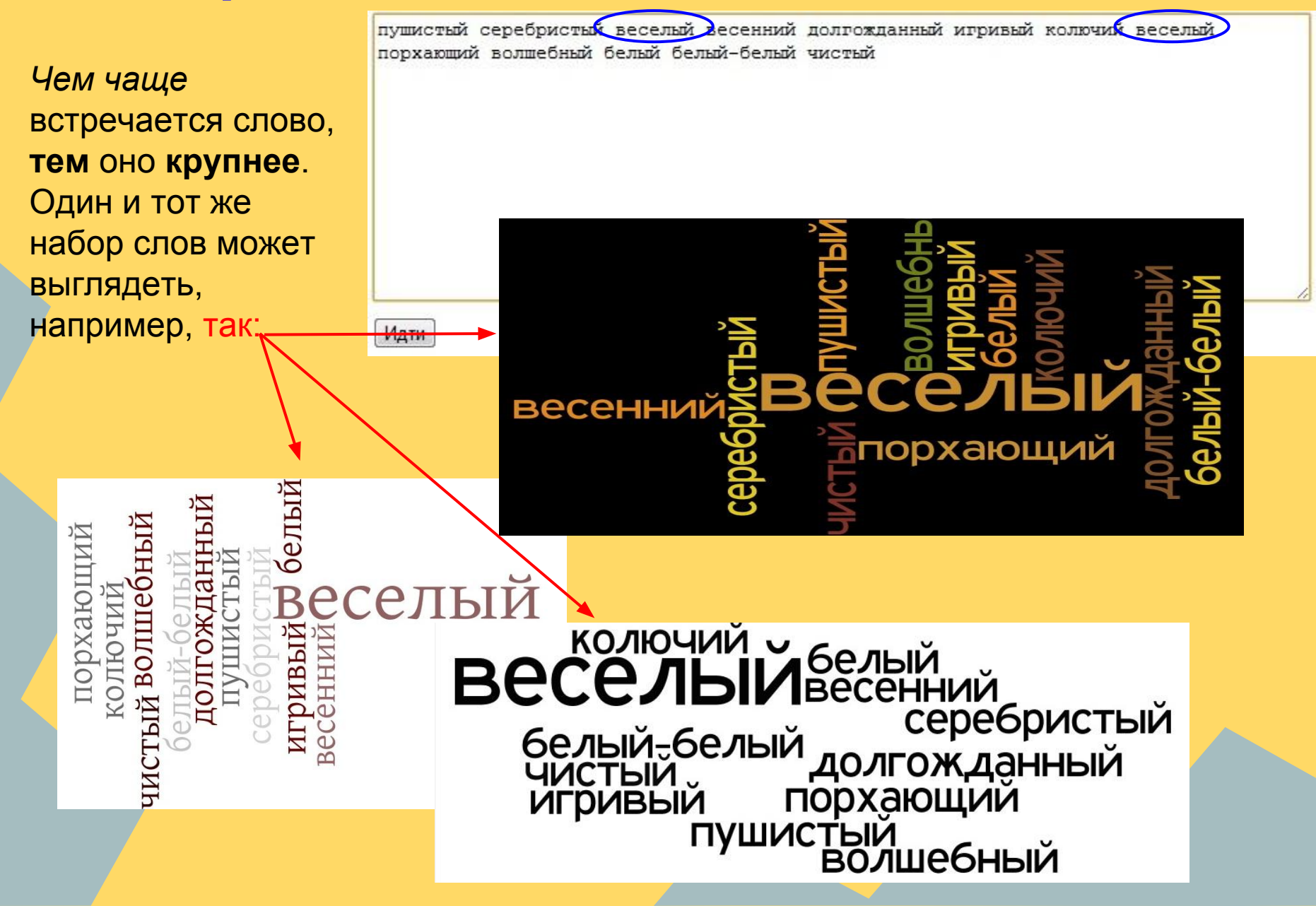

### Удаление слов из облака

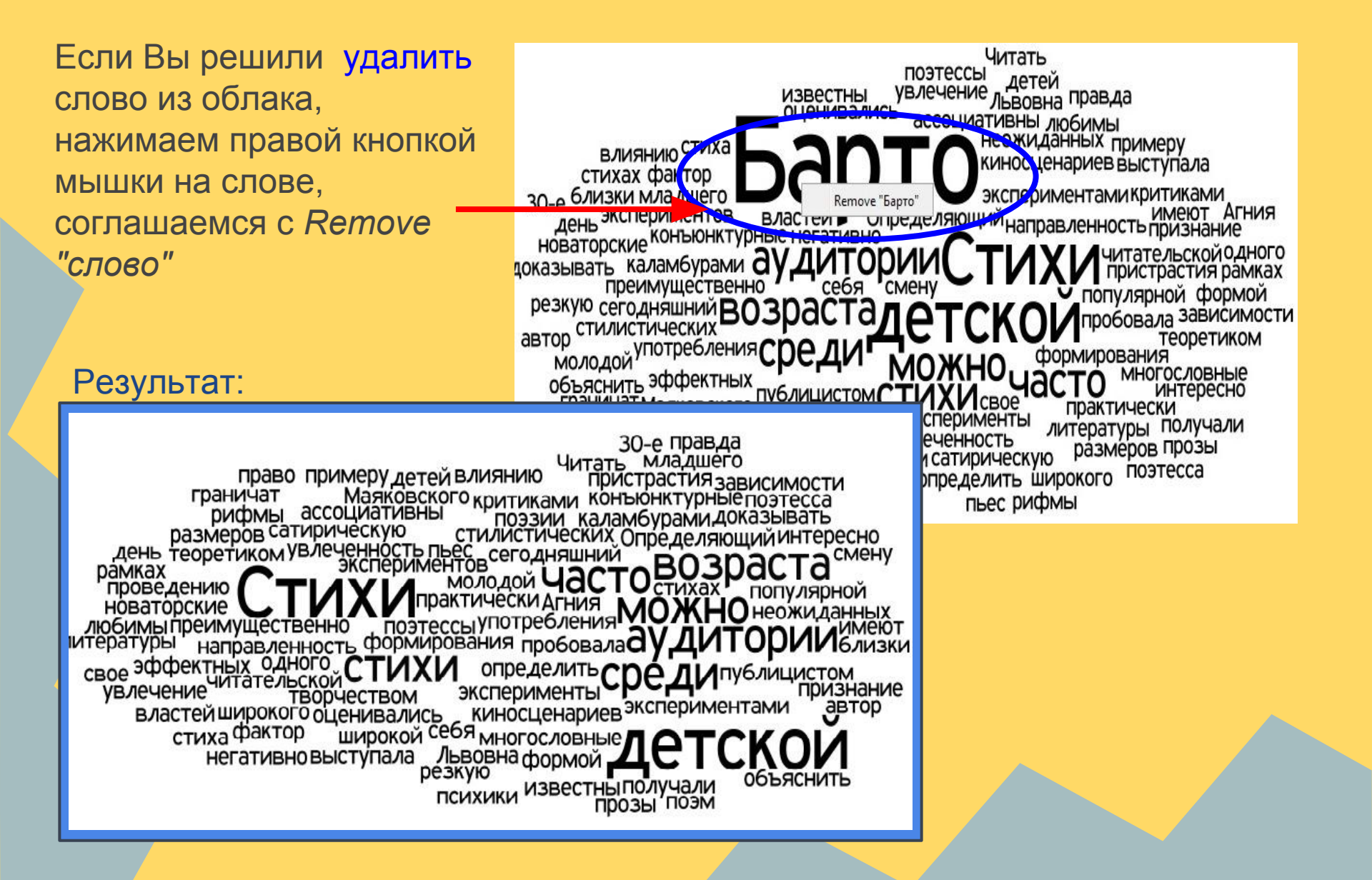

#### Рабочее поле сервиса Wordle: Работа над облаком

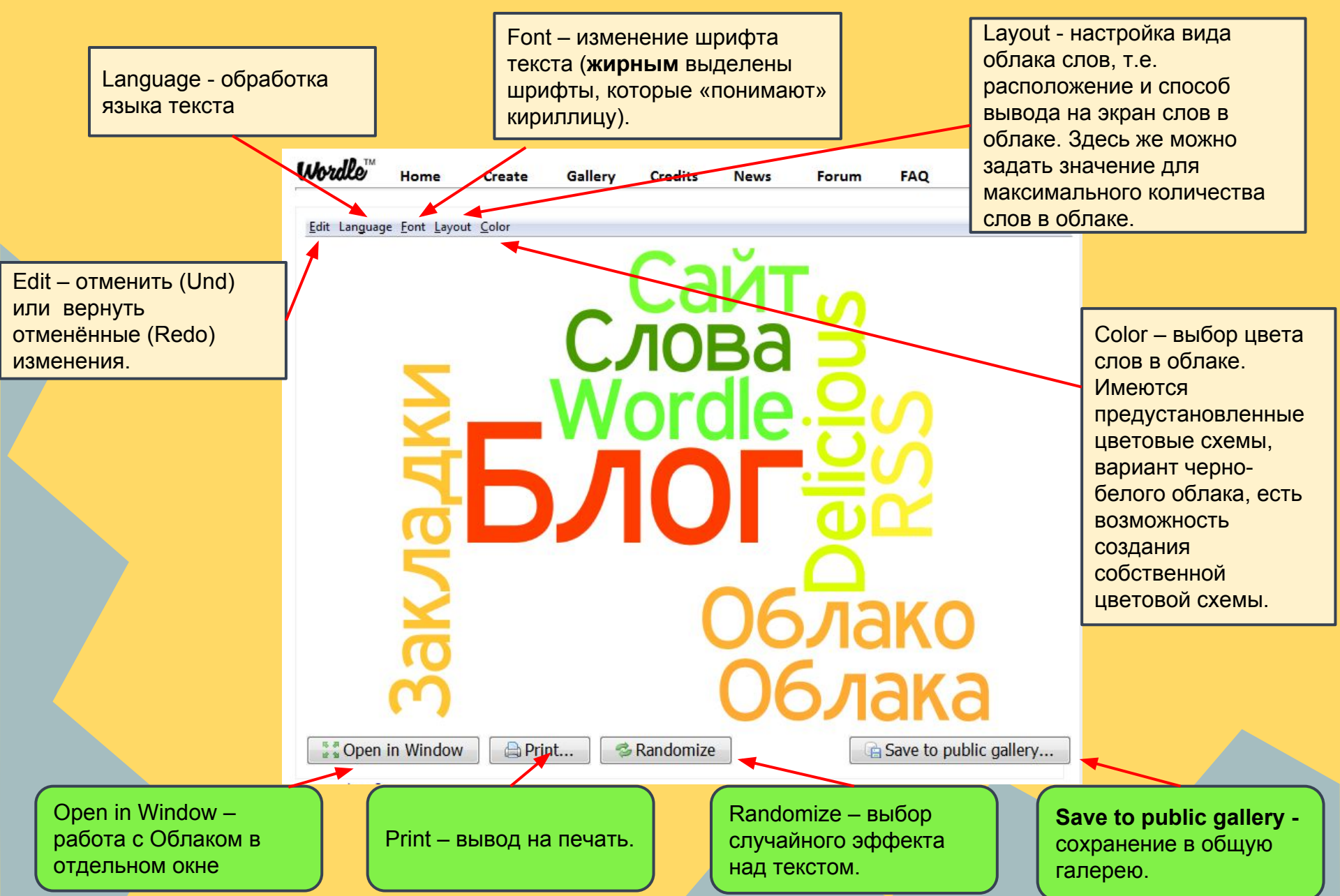

### Изменение дизайна облаков

Возможности шрифтов при печати на английском языке значительно шире.

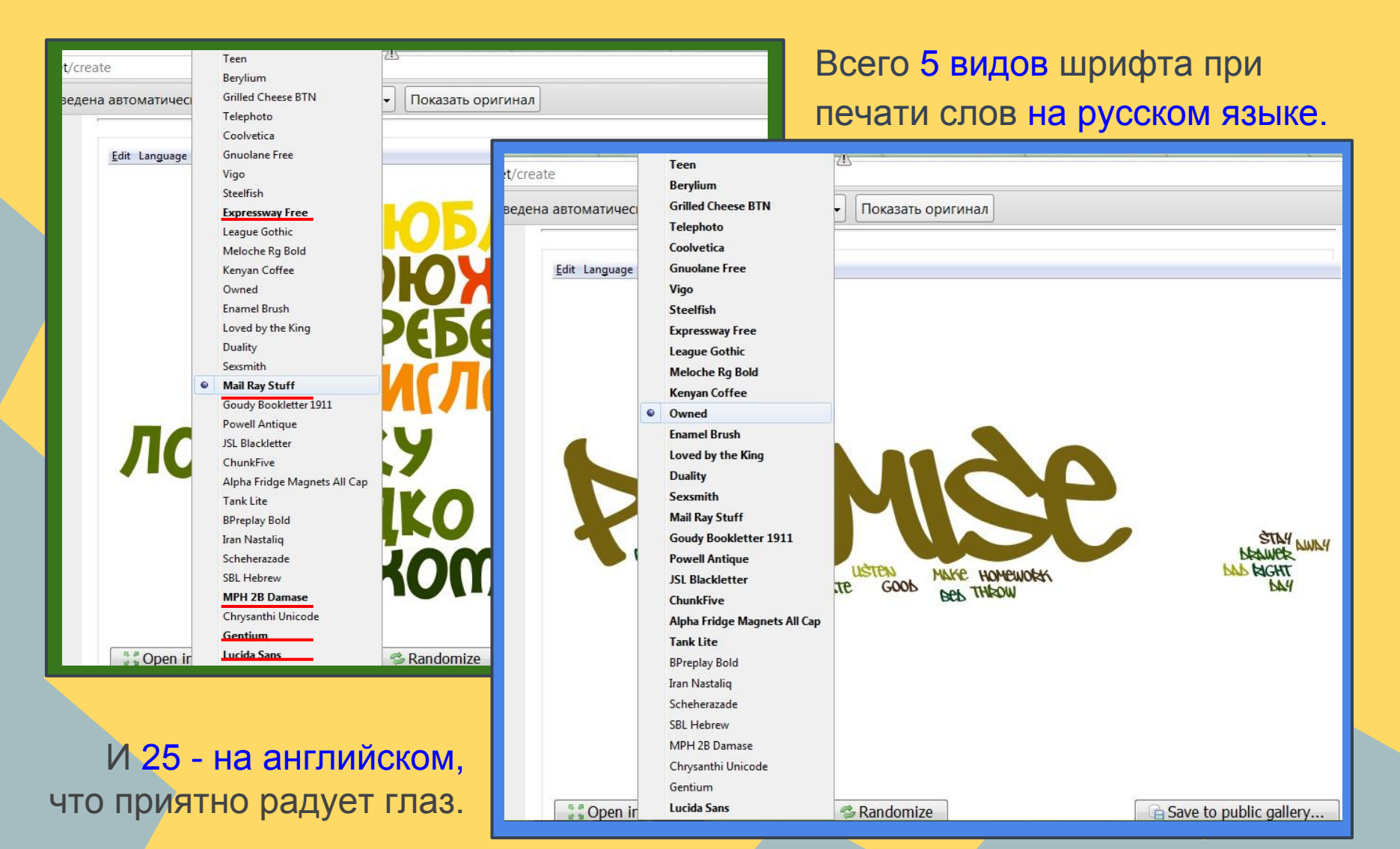

### Изменение дизайна облаков

Возможности шрифтов при печати на английском языке значительно шире.

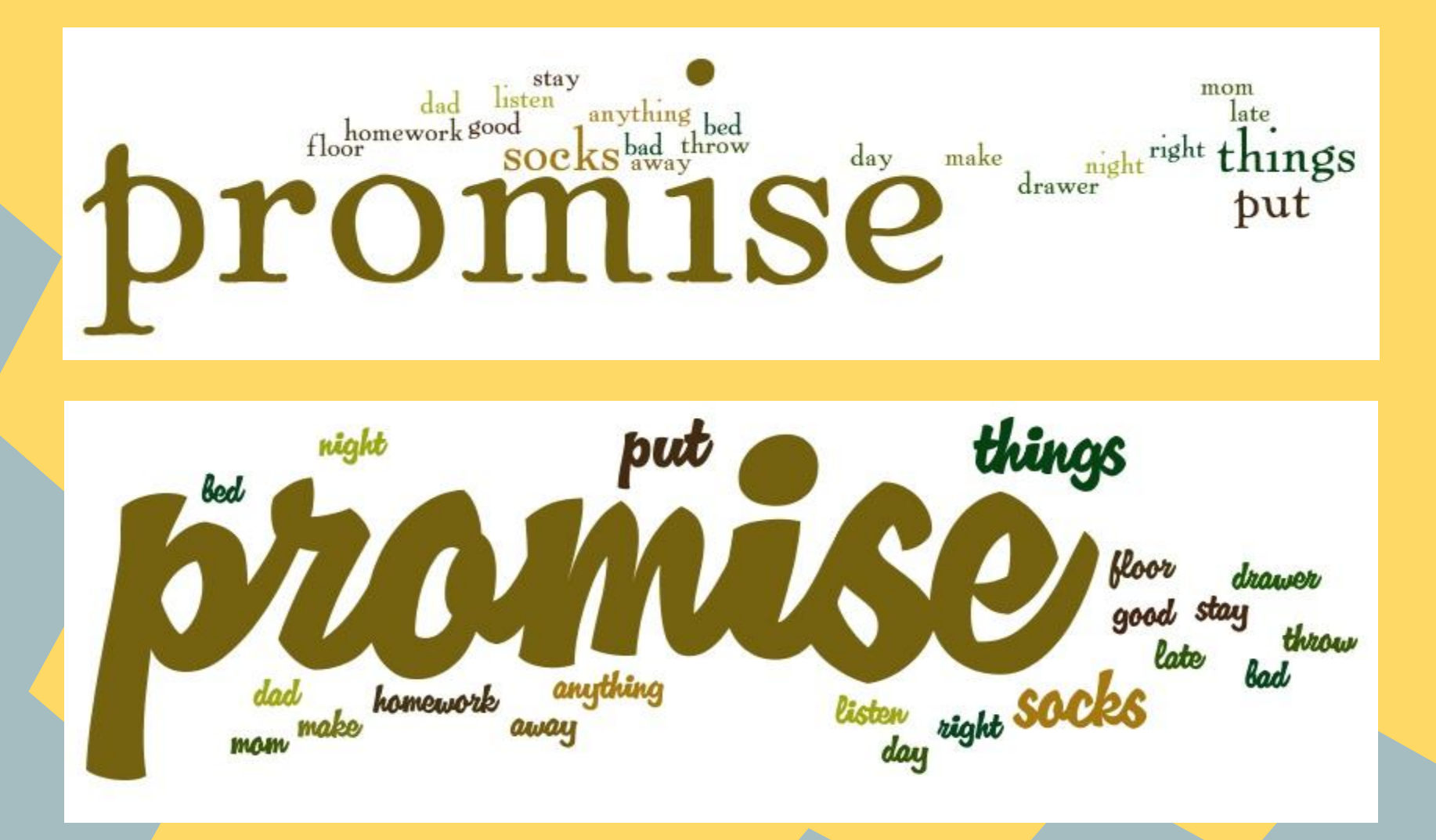

### Изменение дизайна облаков

| Print Save to public gallery | Edi Language Ent Layout Color | Л€НИЯ                    |
|------------------------------|-------------------------------|--------------------------|
|                              | Print SRandomize              | 🖻 Save to public gallery |

1 способ. Выполнить настройку дизайна можно в отдельном окне, для этого необходимо нажать кнопку Open in Window. Нажимая на кнопку Randomize, выбрать тот дизайн, который вам больше всего понравился; 2 способ. Подобрать нужный дизайн, используя команды Layout и Color.

#### Дизайн Облака. Работа с цветом (меню Color)

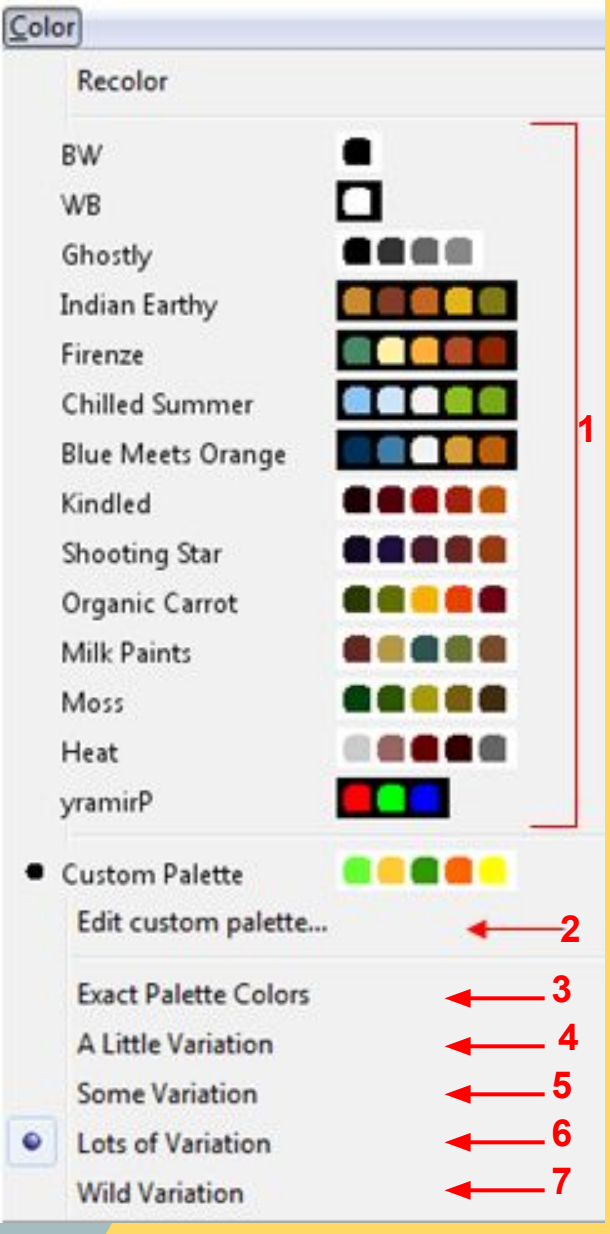

#### В раскрывающемся меню доступны:

1 - готовые цветовые схемы;

**2** - (Edit custom pallet) создание собственной цветовой схемы или изменение существующей, здесь же можно изменить фон Облака (**см. следующий слайд**).

**3** - (Exact pallet colors) - изменение вариантов раскрашивания слов Облака в пределах выбранной цветовой схемы;

**4 - 7** - (A little variation) вариации раскрашивания цветов слов Облака (от максимально приближенной к заданной цветовой схеме до максимально насыщенной случайными цветами).

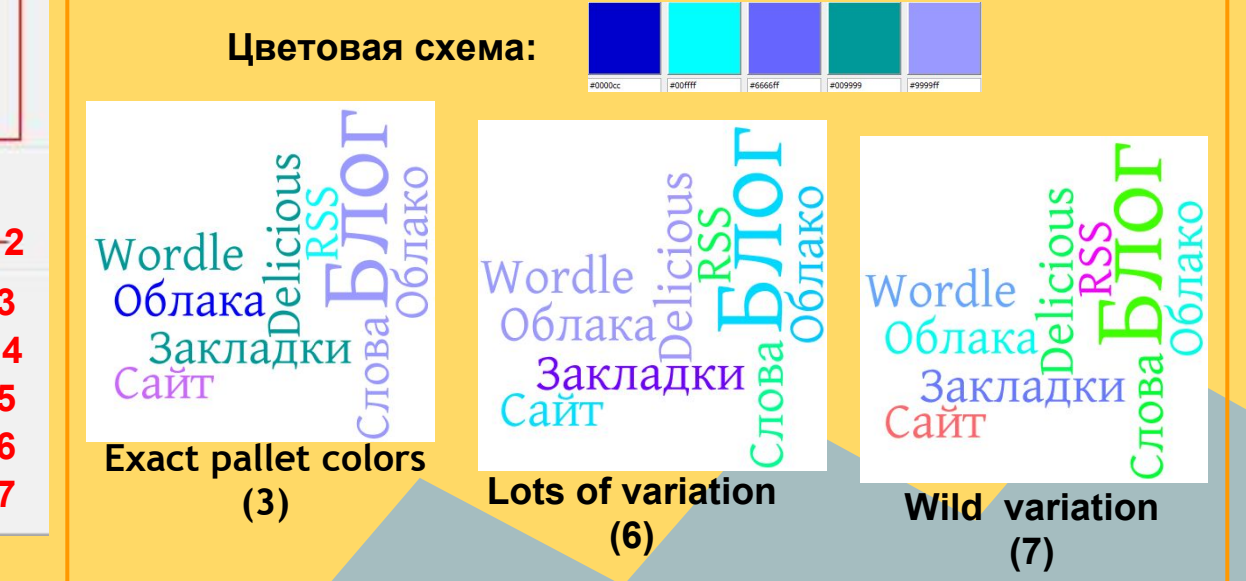

#### Дизайн Облака. Работа с цветом (окно Create a custom palette)

1 - (Background color) - изменение цвета фона Облака;

**2** - (Number of colors) - изменение количества используемых цветов в схеме (их максимально возможное число - 5);

**3** - (Foreground colors) - изменение цветов слов в Облаке.

Задать цвет можно либо введя его код в окно под цветным квадратом, либо нажав на сам квадрат - тогда откроется окно выбора цвета (Select a Color).

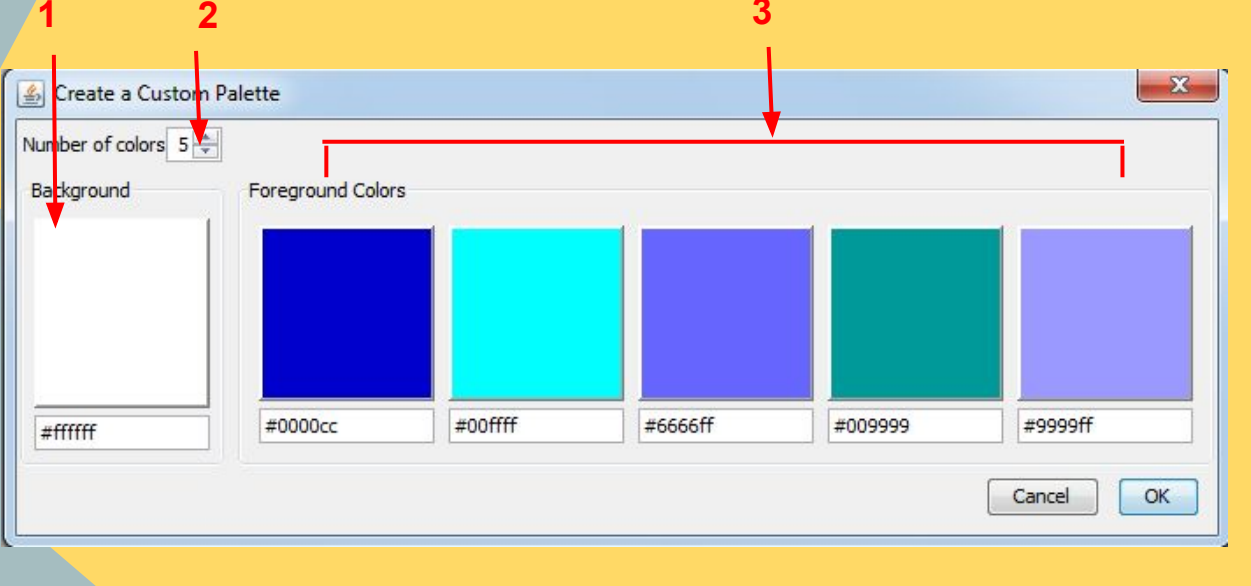

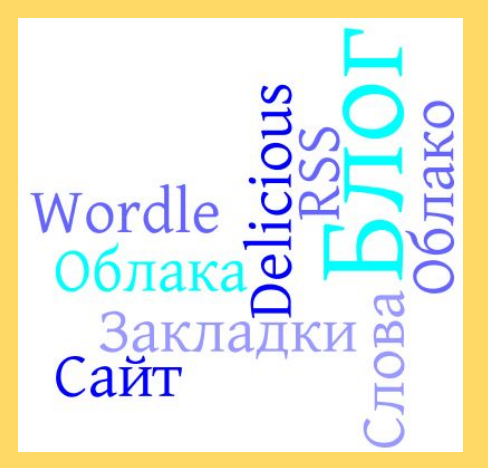

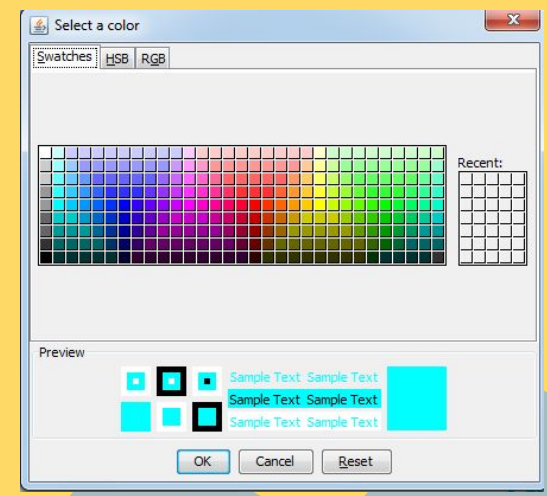

### Изменение направления текста

#### Layout Color

0

Re-layout with current settings

Maximum words...

Prefer Alphabetical Order

Rounder Edges Straighter Edges

Any Which Way
Horizontal
Mostly Horizontal
Half and Half
Mostly Vertical
Vertical

Для установки направления текста нужно в пункте Layout выбрать один из вариантов:

различное направление

строго горизонтальное направление

в основном горизонтальное направление

половина на половину

в основном вертикальное направление

строго вертикальное направление

### Изменение направления текста

Примеры

#### **Any Which Way**

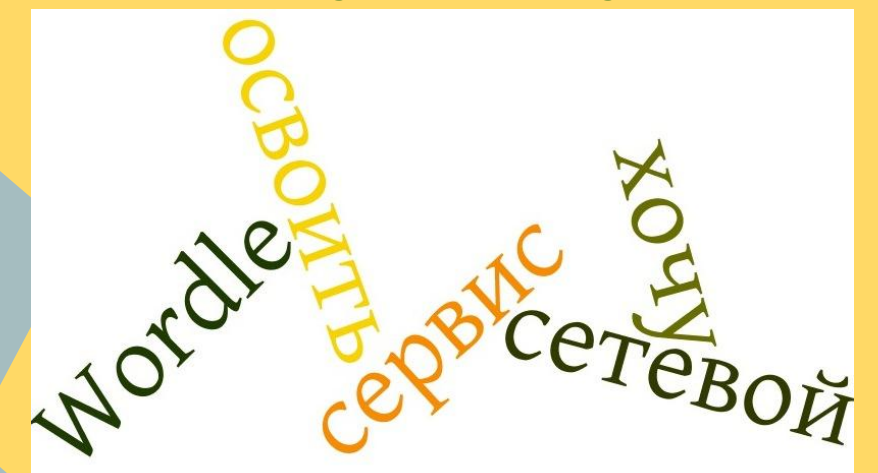

#### Horizontal

хочу сетевой Wordle<mark>освоить</mark> сервис

**Mostly Horizontal** сервис В Wordle хочу

### Связка слов в облаке

Edit Language Font Layout Color 1. Чтобы облако было компактным, вводите слова по одному в столбик; 2. Если надо Логика - это наука о формах и способах мышления считать словосочетание как ОДНО СЛОВО, соедините слова значком ~ (тильда) Print... Seandomize Save to public gallery...

### Сохранение облака

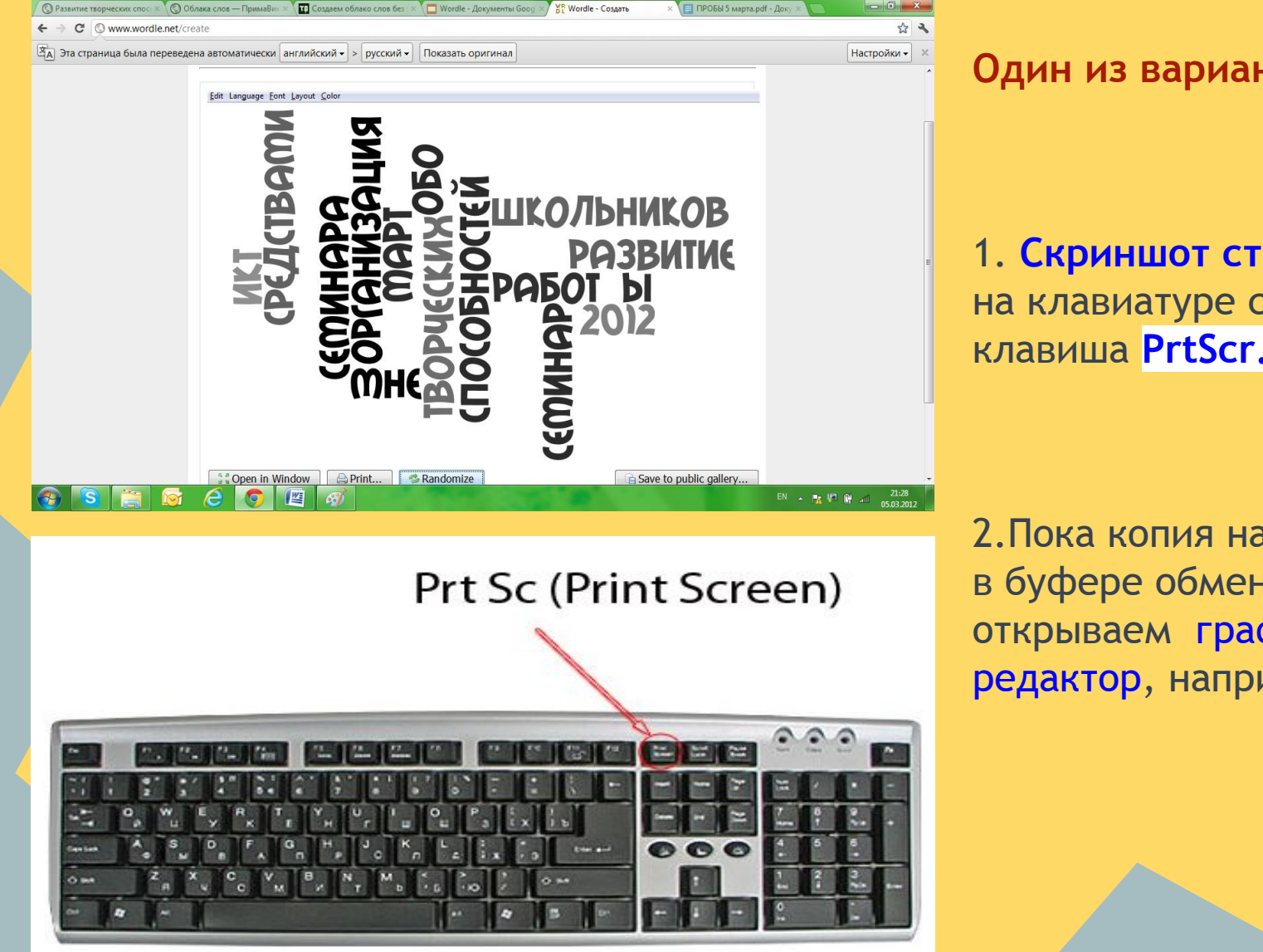

Один из вариантов:

1. Скриншот страницы на клавиатуре справа клавиша PrtScr.

2. Пока копия находится в буфере обмена, открываем графический редактор, например, Paint.

### Сохранение облака

| 🧑   🔝 🌍 🤗 👔 🗢   Безымянный - Paint                                |                                                                                                    |                                            |
|-------------------------------------------------------------------|----------------------------------------------------------------------------------------------------|--------------------------------------------|
| Главная Вид                                                       |                                                                                                    | 0                                          |
| Ботавить<br>Буфер обмена № 06резать<br>Вуфер обмена № 0506ражение | Кости     Кисти     СОССА     Костур -     Сосса     Заливка -     Толщина       Инструменты     Фигуры     Фигуры     Фигуры     Сосса     Сосса </td <td>цвета<br/>Цвета</td> | цвета<br>Цвета                             |
|                                                                   |                                                                                                    |                                            |
|                                                                   |                                                                                                    |                                            |
|                                                                   | РАБОТУ РАБОТ Ы ОБЪЯВИТЬ ДОВОДИМ ПР                                                                                                    |                                            |
|                                                                   | СЛАЗАМИ ПОДУЛЮ РЕФЛЕССИЮ КОЛЛЕГАМИ СОЗДИНИИ С                                                                                                    | ЗАВТРА КОММЕНТАРИЙ ИСКЛЮЧАЕТ               |
|                                                                   |                                                                                                    |                                            |
| кол                                                               |                                                                                                    |                                            |
| Eomme                                                             |                                                                                                    | ТЕМА В И И И И И И И И И И И И И И И И И И |
| E PAC                                                             | татривали<br>весенний склад ывается притечании                                                                                                    |                                            |
|                                                                   | РАБОТА ВНИМАНИЕ ТЕСТИРОВАТЬ ВОЗМОЖНОСТЬ                                                                                                    |                                            |
|                                                                   | вретя работали полезности совтестному ДР                                                                                                    | заканчивает тозаіс                         |
|                                                                   | ОБЛАКА ССЛАНДА СОЗДАНИЮ                                                                                                    | доврыи желаю<br>слайдестраницу желаю       |
|                                                                   | НОПЛЕКИ КОЛЛ                                                                                                    | «КАРТИНКУ ОДНО<br>СЛОВА                    |
|                                                                   |                                                                                                    | 4ACTO                                      |
|                                                                   |                                                                                                    |                                            |
|                                                                   |                                                                                                    |                                            |
|                                                                   |                                                                                                    |                                            |
| Ope                                                               | 1 In Window                                                                                                    |                                            |
| + 1 <u>0</u> 1 <u>0</u>                                           | 36,14 × 20,32 см                                                                                                    | 100% (=) (+)                               |
| 📀 S 🚞 🞯 🙆 🔇                                                       |                                                                                                    | EN 🔺 🕅 🥵 🛱 📲 22:41<br>06.03.2012           |

- 3. Вставляем, обрезаем, сохраняем.
- 4. Можно распечатать или донести до общества в любой доступной форме.

### Сохранение облака

#### Или так:

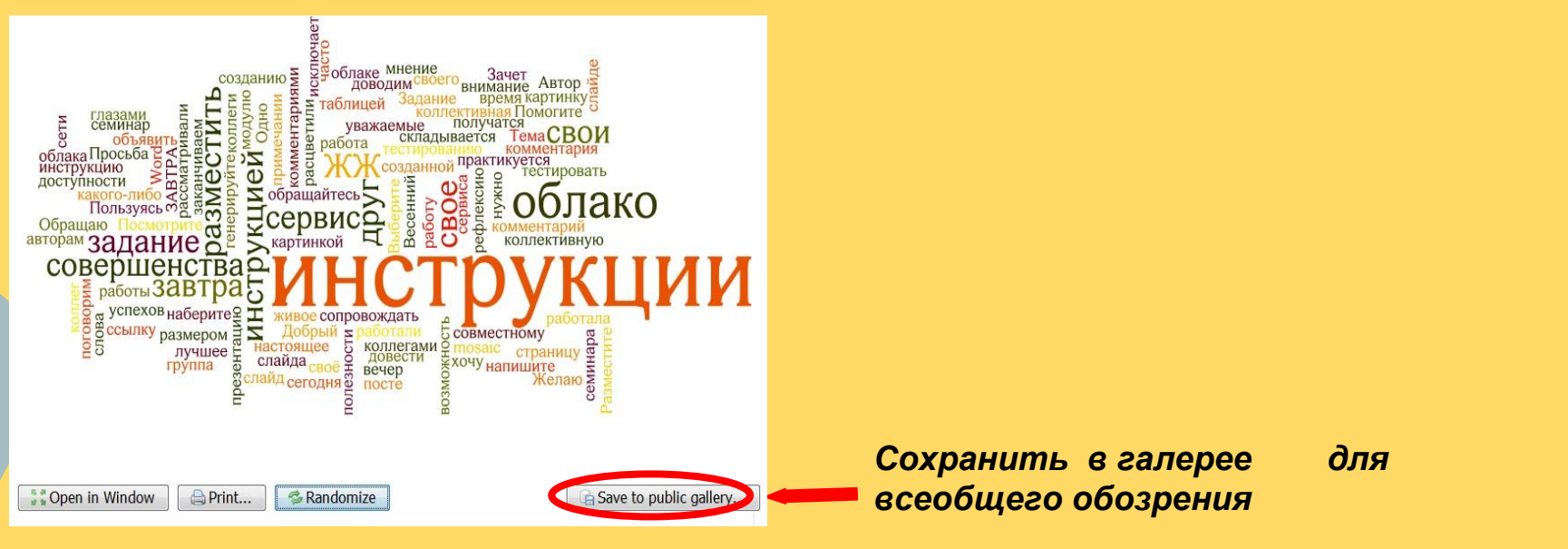

Чтобы проще было позже найти свое облако среди других, лучше заполнить титульный лист:

Название Имя пользователя Комментарии

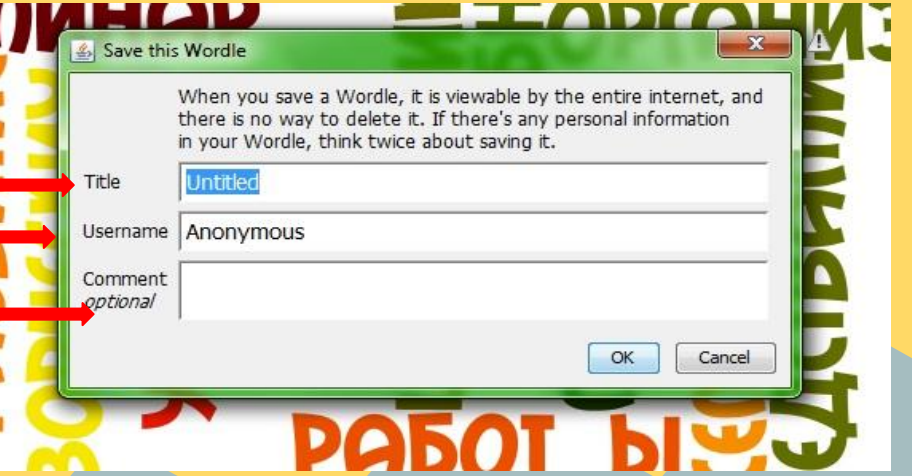

### Сохранение и публикация облака

#### Теперь можно поделиться облаком. Например, вставить его в блог, скопировав код HTML:

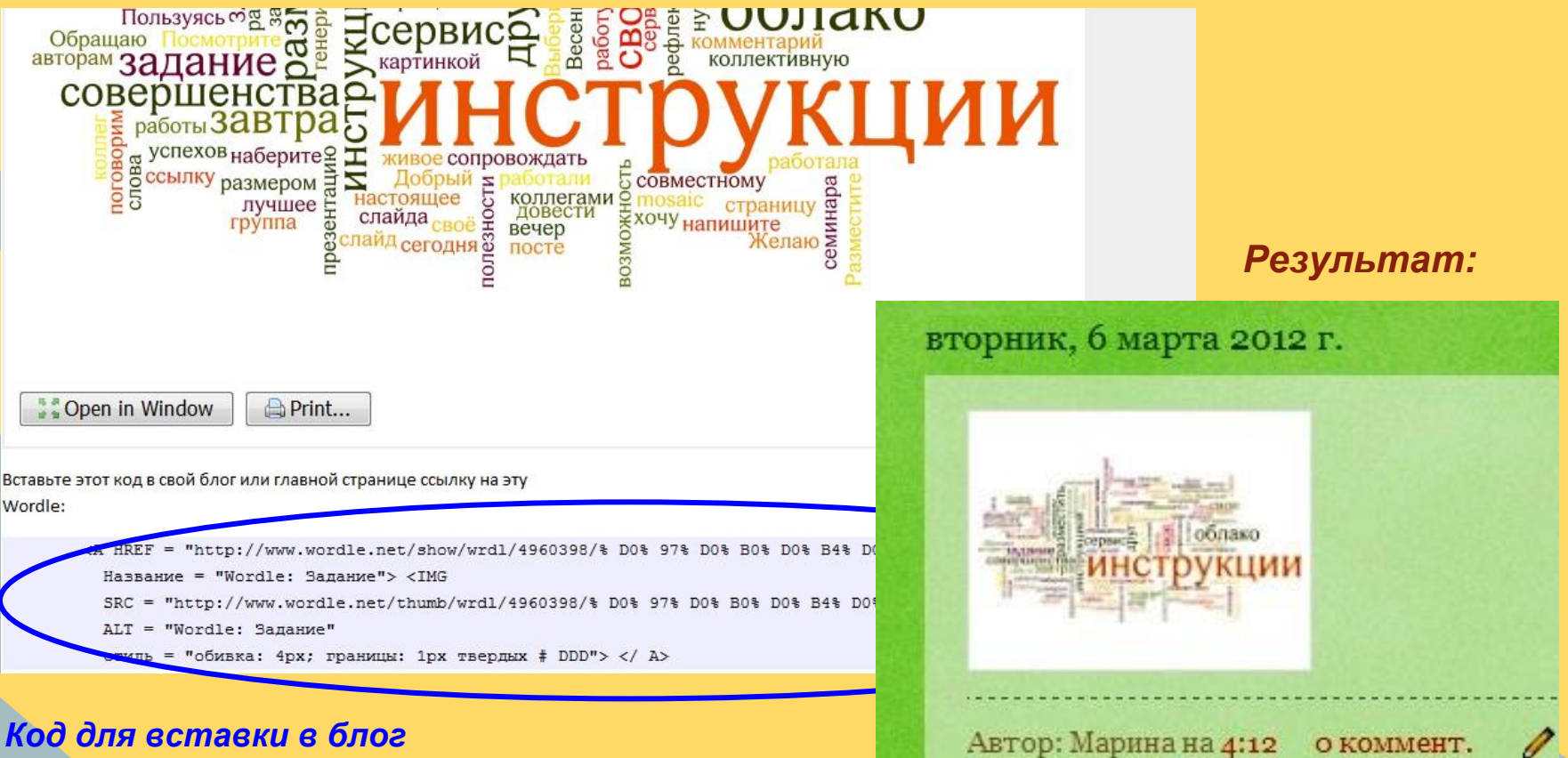

M 🖸 🗄 🚮 +1 Рекомендовать в Google

#### Код для вставки в блог

### Просмотр и сохранение облака

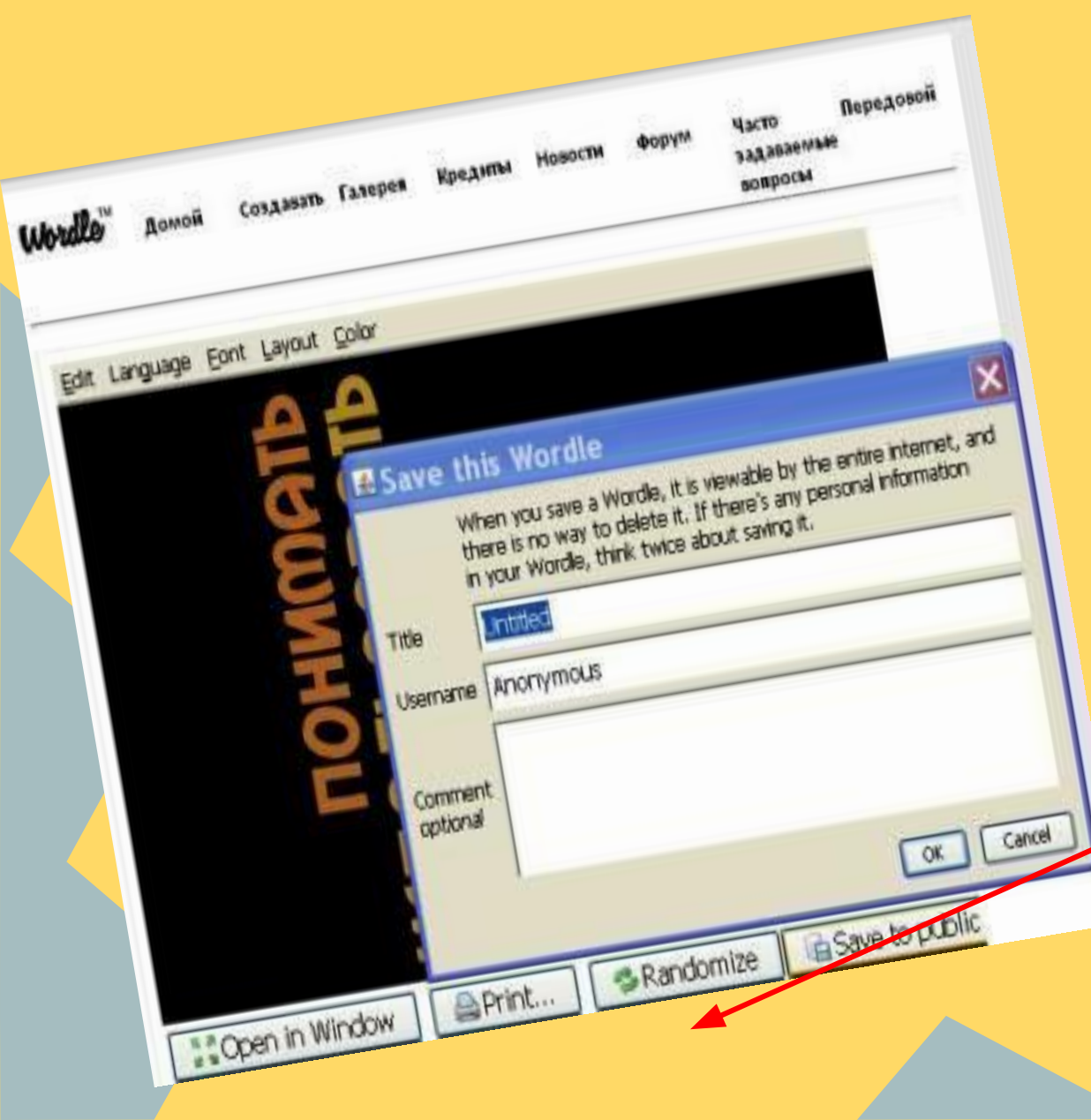

Когда облако готово его можно посмотреть в новом окне (Open Window) Распечатать (Print). Сохранить в галерею (Save to gallery)

Введите название (title): имя пользователя (username); комментарий (comment optional)

### Создание баннера

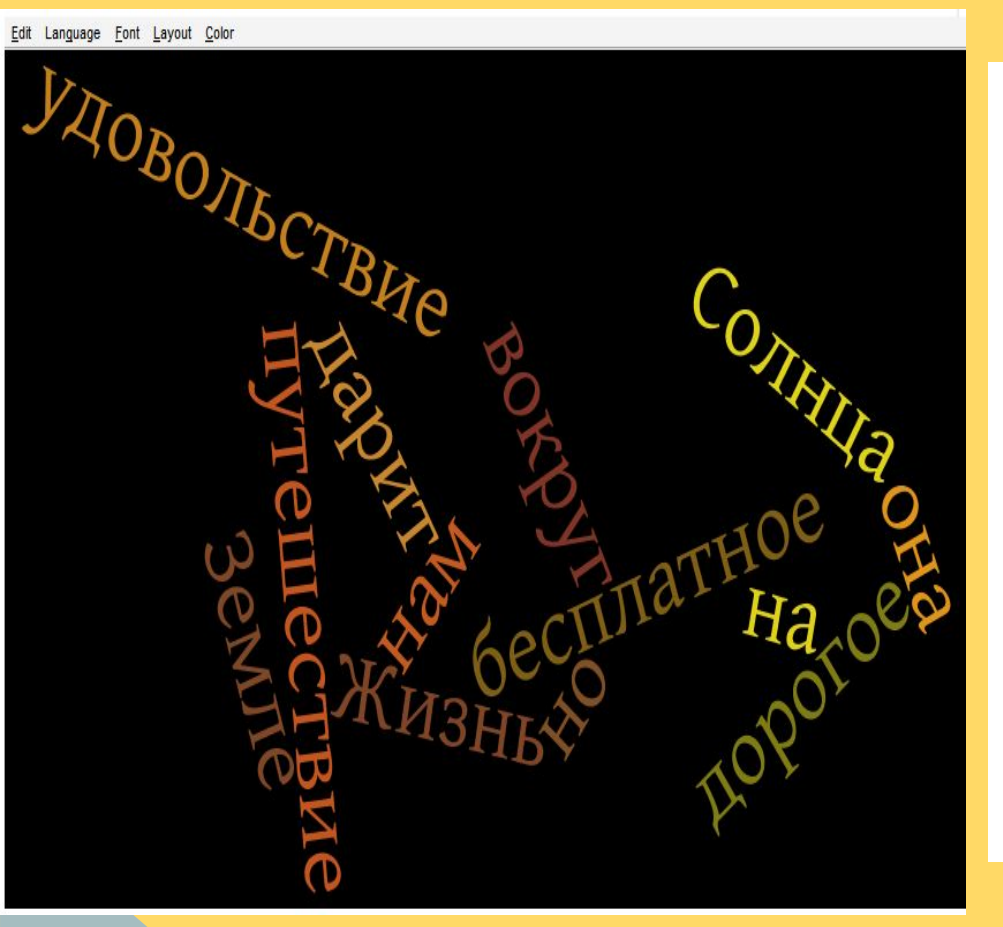

- 1. Установить Java
- 2. Вставить текст в окно
- 3. Добавить адрес страницы (Enter hte URL...)
- 4. Нажать кнопку Go
- 5. Нажать кнопку Save to public gallery...
- 6. Внизу страницы появится код ссылки, который надо вставить на свой сайт.

### Пример баннера

#### ссылка на пример использования баннера на сайте

#### Заповедные места реки Бикин

Поиск по сайту

#### ▼ ВИЗИТНАЯ КАРТОЧКА

Задания для учеников Особенности природы бассейна р.Бикин Охраняемые ландшафты Пожарского района Памятники природы Пожарского района Музей МОУ СОШ №1 пгт.Лучегорск Аунасв музее Историческая справка

 Портфолио Личные данные Местоположение Мои достижения
Песочница
Карта сайта

Изменить боковую панель

#### улопольствине Энин дорогое упретинествие на прина ворогое упретинествие на прина ворогое упретинествие

ВИЗИТНАЯ КАРТОЧКА

Настоящее, которое помнит прошлое, Достойно будущего!

В последнее время усиливается интерес к истории родного края, района, активно разрабатываются и реализуются региональные и местные краеведческие программы. Это находит свое отражение в организации различных видов краеведческой образовательной деятельности и работе школьного краеведческого музея.

Члены Совета музея ведут описание памятников истории, культуры и природы, оказывают посильную помощь в их сохранении; собирают свидетельства о событиях истории и людях района, в них участвовавших, поддерживают связи с участниками событий; пропагандируют материалы поисково-исследовательской работы на лекциях и конференциях.

Виртуальный музей школы относится к музеям историко-краеведческого профиля, что накладывает на его работу особый отпечаток. Здесь отражены вопросы истории школы, творческий путь педагогов, природные особенности Приморья в целом, экономики Пожарского района, трудовые будни ЗАО «ЛуТЭК» и др. Вся деятельность школьного музея, начиная с его организации, создаёт благоприятные условия для индивидуальной и коллективной творческой деятельности. Для многих учащихся работа в музее становится школой творческого труда и самореализации, которая расширяет кругозор ребят, знакомит их с жизнью страны, края, района, воспитывает любовь к Родине, гордость за свою школу.

#### Как мне сделать одно слово больше, чем другое

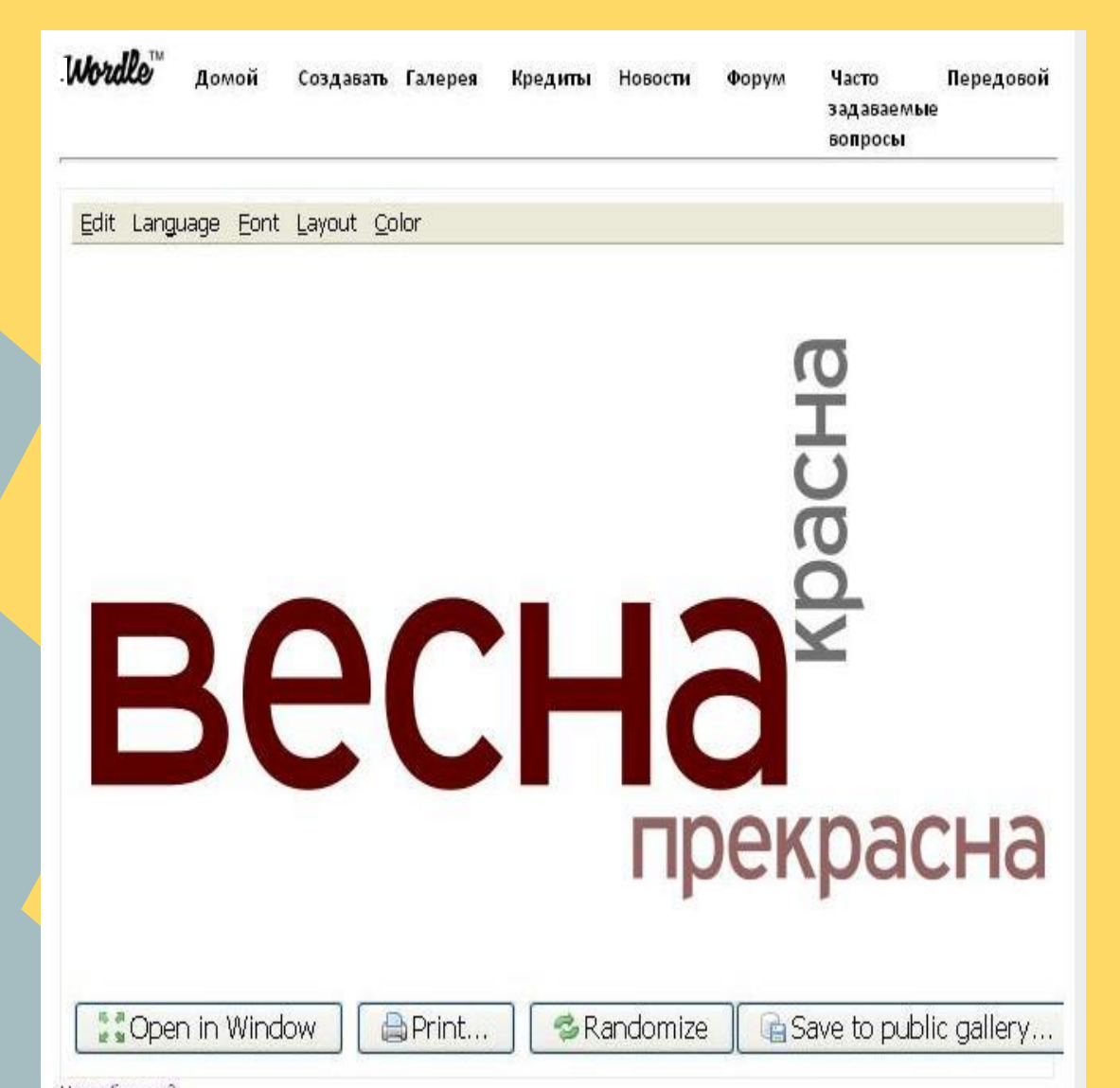

Размер слова в визуализации пропорционально количество раз слово появляется в ввода текста. Так, например, если вы наберете

весна красна весна прекрасна

в текстовом поле на странице Создать, вы увидите, размер шрифта, что весна является дважды ,и размер шрифта весна составляет 2/1, красна.

# Спасибо за внимание!

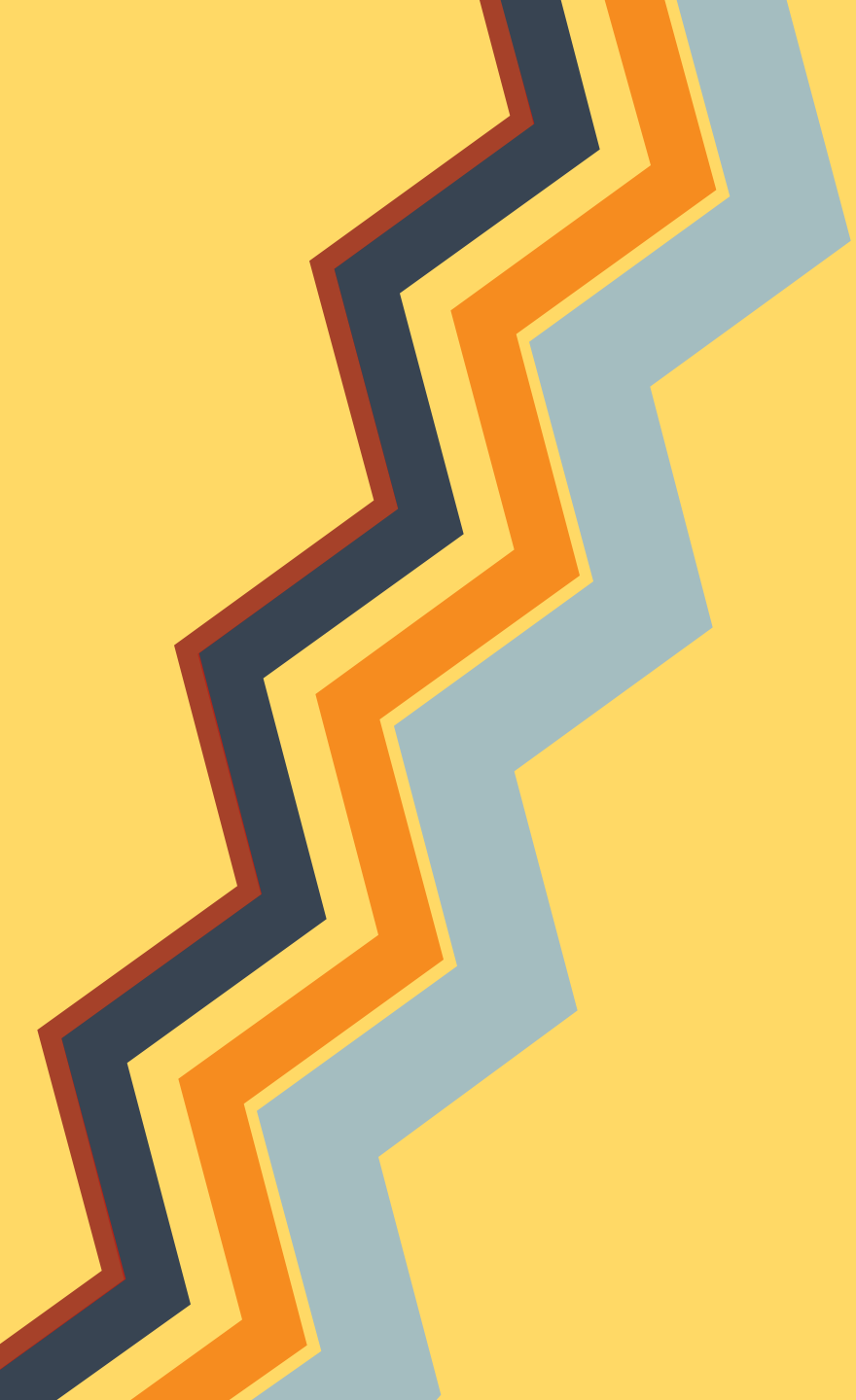